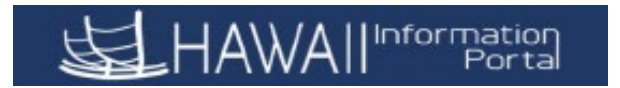

## <u>Cancellation Error Message: "An Error occurred while constructing the customized forecasting</u> <u>message for Absence Take: HI SICK AT. Please contact your system administrator."</u>

When trying to resubmit a cancelled absence using ESS, the above error message could show up. To resubmit, clicking **Check Eligibility** is required.

| 🖻 🖶 🖼 Request Absence 🛛 🗙 + 🗸                                                                        |                                                                                           | - 1            | 5 ×      |
|----------------------------------------------------------------------------------------------------|-------------------------------------------------------------------------------------------|----------------|----------|
| $\leftarrow$ $\rightarrow$ O $\textcircled{a}$ $\textcircled{https://hihs92.hip.hawaii.gov/psc/hil}$ | ns92/EMPLOYEE/HRMS/c/HGA_EMPLOYEE_FLHGA_SS_REQ_FLU.GBL?Page=HGA_SS_REQ_FLU&Action=U&E 🛄 🛧 | \$= <i>\</i> _ | <i>i</i> |
| View Requests                                                                                        | Request Absence                                                                           | Â              | : 🕖      |
| Return to View Requests                                                                              |                                                                                           |                |          |
| *Absence Name                                                                                        | 01 - Sick Leave                                                                           | S              | ubmit    |
| Reason<br>*Start Date                                                                                | Personal V<br>01/20/2021 III                                                              |                | - 1      |
| End Date                                                                                             | 01/20/2021                                                                                |                |          |
| Duration                                                                                             | 5.00 Hours                                                                                |                |          |
| Partial Days                                                                                         | Start Day Only                                                                            |                | >        |
| Status                                                                                               | Canceled Check Eligibility                                                                |                |          |
| Comments                                                                                             | 11:00am-4pm - 5 hours, no lunch, leave at 10:15am                                         |                |          |
| Attachments                                                                                          |                                                                                           |                |          |
| Add Attachment<br>Balance Information                                                                | You have not added any Attachments.                                                       |                |          |
| As Of 01/15/2021                                                                                     | 194.00 Hours**                                                                            |                |          |
| Request History                                                                                      |                                                                                           |                | >        |

If no changes are made and the cancelled absence is to be resubmitted as is, when clicking the Check Eligibility button, the following error message occurs:

| 🖻 🖅 🗃 Request Absence 🛛 🗙 + 🗸                  |                                                                                                    | -    | ٥    | ×  |
|------------------------------------------------|----------------------------------------------------------------------------------------------------|------|------|----|
| ← → ♡ ⋒ ि https://hihs92.hip.hawaii.gov/psc/hi | hs92/EMPLOYEE/HRMS/c/HGA_EMPLOYEE_FLHGA_SS_REQ_FLU.GBL?Page=HGA_SS_REQ_FLU&Action=U&E 💷 🛧                                                                  | ∱≞ , | h B  |    |
| K View Requests                                | Request Absence                                                                                                    |      | Â    | ٢  |
| Return to View Requests                        | 01-SickLeave                                                                                                    |      | Subm | it |
| Reason<br>*Start Date                          | Personal ~<br>nr2n20221 ***                                                                                                    |      |      |    |
| End Date                                       | 01/20/2021 m                                                                                                    |      |      |    |
| An error occurred while const                  | ructing the customized forecasting message for Absence Take: HI SICK AT. Please contact your system administrator.<br>Date Time: February 04,2021 at 10.22 |      |      | >  |
| Comments                                       | Check Eligibility View Eligibility Details 11:00am-4pm - 5 hours, no kunch, leave at 10:15am                                                               | Þ    |      |    |
| Attachments                                    | You have not added any Attachments.                                                                                                    |      |      |    |
| Add Attachment<br>Balance Information          |                                                                                                    |      |      |    |
| As Of 01/15/2021                               | 194.00                                                                                                    |      |      |    |
| Request History                                |                                                                                                    |      |      | >  |

There is an easy work around for this problem.

Just click **OK** on this error message and click the **Check Eligibility** button again. This time forecasting will work and, if eligible, the absence can be resubmitted.

| 🕒 🖅 🧰 Request A                     | bsence $\times$ + $\vee$                            |                                                                                                    | -    | ٥      | × |
|-------------------------------------|-----------------------------------------------------|----------------------------------------------------------------------------------------------------|------|--------|---|
| $\leftrightarrow$ $\rightarrow$ O C | A https://hihs92.hip.hawaii.gov/psc/hih             | ns92/EMPLOYEE/HRMS/c/HGA_EMPLOYEE_FLHGA_SS_REQ_FLU.GBL?Page=HGA_SS_REQ_FLU&Action=U&E 📖 🙀                                                                                                    | ⊆ h. | Ŕ      |   |
| K View Requests                     |                                                     | Request Absence                                                                                                    | 1    |        | Ø |
| Return to View Requests             |                                                     |                                                                                                    |      |        |   |
|                                     |                                                     |                                                                                                    | 1    | Submit | ā |
|                                     | *Absence Name                                       | 01 - Sick Leave V                                                                                                    |      |        |   |
|                                     | Reason                                              | Personal V                                                                                                    |      |        |   |
|                                     | *Start Date                                         | 01/20/2021                                                                                                    |      |        |   |
|                                     | End Date                                            | 01/20/2021                                                                                                    |      |        |   |
|                                     |                                                     |                                                                                                    |      |        |   |
|                                     | WARNING: If this absence request is beyond the curr | Forecast Successful. Enough Balance to cover the Take Requested.<br>ent period, and in the event that you do not work enough hours to earn your accruals this future request may be subject to Leave Without Pay. |      |        |   |
|                                     |                                                     | Dale Time: February 04,2021 at 10:27                                                                                                    |      |        | > |
|                                     |                                                     | OK                                                                                                    |      |        |   |
|                                     |                                                     | Check Eligibility View Eligibility Details                                                                                                    |      |        |   |
|                                     | Comments                                            | 11:00am-4pm - 5 hours, no lunch, leave at 10:15am                                                                                                    |      |        |   |
| Attachments                         |                                                     |                                                                                                    |      |        |   |
|                                     |                                                     | You have not added any Attachments.                                                                                                    |      |        |   |
| Add Attachment                      |                                                     |                                                                                                    |      |        |   |
| Balance Information                 |                                                     |                                                                                                    |      |        |   |
|                                     | As Of 01/15/2021                                    | 194.00                                                                                                    |      |        |   |
| Request History                     |                                                     |                                                                                                    |      |        | > |

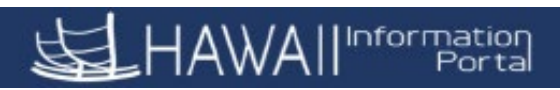

Click **OK** and then click the **Submit** button in the upper right-hand corner. Then click **Yes** if you want to submit and the absence is then resubmitted and put into the approval process.

|                                                                                                    |                                                                                                    |         | - 0 | ×        |
|----------------------------------------------------------------------------------------------------|----------------------------------------------------------------------------------------------------|---------|-----|----------|
| ← → ♡ ⋒ A https://hihs92.hip.hawaii.gov/psc/                                                                                                    | nihs92/EMPLOYEE/HRMS/c/HGA_EMPLOYEE_FL.HGA_SS_REQ_FLU.GBL?Page=HGA_SS_REQ_FLU&Action=U&E 🔲 📩                                                                                                    | r       | l   | e>       |
| <ul> <li>✓ View Requests</li> </ul>                                                                                                    | Request Absence                                                                                                    | 0       | Â   | : 0      |
|                                                                                                    |                                                                                                    |         |     |          |
| Absence Nam                                                                                                    | e 01 - Sick Leave                                                                                                    |         |     |          |
| Reaso                                                                                                    | n Personal                                                                                                    |         |     |          |
| Start Da                                                                                                    | te 01/20/2021                                                                                                    |         |     |          |
| End Da                                                                                                    | ie 01/20/2021                                                                                                    |         |     |          |
| Duratio                                                                                                    | in 5.00 Hours                                                                                                    |         |     |          |
| Partial Da                                                                                                    | ys Start Day Only                                                                                                    |         |     | >        |
| Statu                                                                                                    | is Submitted                                                                                                    |         |     |          |
| Commen                                                                                                    | ts 11:00am-4pm - 5 hours, no lunch, leave at 10:15am                                                                                                    |         |     |          |
| Attachments                                                                                                    |                                                                                                    |         |     |          |
| You have not added any Attachments.                                                                                                    |                                                                                                    |         |     |          |
| Balance Information                                                                                                    |                                                                                                    |         |     |          |
| As Of 01/15/202                                                                                                    | 1 194.00                                                                                                    |         |     |          |
| Request History                                                                                                    |                                                                                                    |         |     | >        |
| Approval Chain                                                                                                    |                                                                                                    |         |     | >        |
| Disclaimer. The current balance does not reflect absences that have not been processed                                                                                                    |                                                                                                    |         |     |          |
|                                                                                                    |                                                                                                    |         |     |          |
|                                                                                                    |                                                                                                    |         |     |          |
|                                                                                                    |                                                                                                    |         |     |          |
| 🖻 🖅 🧧 Request Absence 🛛 🗙 🕂 🗸                                                                                                    |                                                                                                    |         | - 0 | ı x      |
| ← → ♡ ᡬ Å https://hihs92.hip.hawaii.gov/psc/h                                                                                                    | nihs92/EMPLOYEE/HRMS/c/HGA_EMPLOYEE_FLHGA_SS_REQ_FLU.GBL?Page=HGA_SS_REQ_FLU&Action=U&E 🔲 🙀                                                                                                    | r<br>∑≡ | h I | <u>a</u> |
| < View Requests                                                                                                    | Deguast Absence                                                                                                    |         |     |          |
|                                                                                                    | Request Absence                                                                                                    |         |     | : 🔿      |
|                                                                                                    | Request Ausence                                                                                                    |         | Â   | : 0      |
| Return to View Requests                                                                                                    | request Ausence                                                                                                    |         | Â   | : Ø      |
| Return to View Requests<br>Absence Nam                                                                                                    | request Absence                                                                                                    |         | Â   | : Ø      |
| Return to View Requests<br>Absence Nam<br>Reaso                                                                                                    | request Absence                                                                                                    |         | Â   | : @      |
| Return to View Requests<br>Absence Nam<br>Reaso<br>Start Da                                                                                                    | request Absence<br>9 01 - Sick Leave<br>In Personal<br>te 01/20/2021                                                                                                    |         | Â   | : 0      |
| Return to View Requests<br>Absence Nam<br>Reaso<br>Start Da<br>End Da                                                                                                    | ie 01 - Sick Leave<br>in Personal<br>ia 01/20/2021                                                                                                    |         | Â   | : 0      |
| Return to View Requests<br>Absence Nam<br>Reaso<br>Start Da<br>End Da                                                                                                    | request Absence      in Personal     ta 01/20/2021     Approval Chain     (x)     *Absence Management     Pending                                                                                                    |         | Â   | : 0      |
| Return to View Requests<br>Absence Nam<br>Reaso<br>Start Da<br>End Da<br>Duratik                                                                                                    | request Absence in Personal is 01-Sick Leave Approval Chain Approval Chain Absence Management Pending                                                                                                    |         | Â   | : 0      |
| Return to View Requests<br>Absence Nam<br>Reaso<br>Start Da<br>End Da<br>Duratik                                                                                                    |                                                                                                    |         | Â   | : 0      |
| Return to View Requeets<br>Absence Nam<br>Reaso<br>Start Da<br>End Da<br>Duratik<br>Partial Da                                                                                                    |                                                                                                    |         | Â   | : 0      |
| Return to View Requeets<br>Absence Nam<br>Reaso<br>Start Da<br>End Da<br>Duratik<br>Partial Da<br>Statt                                                                                                    |                                                                                                    |         | A   | ; @      |
| Return to View Requests Absence Nam Reaso Start Da End Da Duratic Partial Da Statt Commen                                                                                                    | request Absence       in       Personal       in       101/20/2021       Approval Chain       X       Absence Management       Pending       Conton Wood       Absence By Posn Supervisor       Comment History                                                                                                    |         | A   | ; @      |
| Return to View Requests<br>Absence Nam<br>Reaso<br>Start Da<br>End Da<br>Duratio<br>Partial Da<br>Stat.<br>Comments                                                                                                    | Image: Personal       Image: Personal       Image: Personal       Image: Pending       Image: Pending       Image                                                                                                    |         | A   | ; @      |
| Return to View Requests Absence Nam Reaso Start Da End Da Duratic Partial Da Statt Commen Attachments You have not added any Attachments.                                                                                                    | ie 01 - Sick Leave   in Personal   ie 01/20/2021     Absence Management   Pending   Cordon Wood   Absence By Posn Supervisor     > Comment History                                                                                                    |         | A   | ; @      |
| Return to View Requests Absence Nam Reaso Start Da End Da Duratic Partial Da Statt Commen Attachments You have not added any Attachments. Balance Information                                                                                                    | Absence Management  Absence Management  Absence Management  Absence Management  Contain (x)  Contain (x)  Co |         |     | ; @      |
| Return to View Requests Absence Nam Reaso Start Da End Da Duratic Partial Da Statt Commen Attachments You have not added any Attachments. Balance Information Ac Of 01/15/20.                                                                                                    | Absence Management  Absence Management  Absence Management  Absence Management  Cordon Wood  Absence By Posn Supervisor  Comment History  Comment History                                                                                                    |         |     | ; @      |
| Return to View Requests Absence Nam Reaso Start Da End Da Duratik Partial Da Statt Common Attachments You have not added any Attachments. Balance Information As Of 01/15/20. Request History                                                                                                    | Request Absence      I - Sick Leave     n Personal     a 01/20/2021      Approval Chain     (x)      Absence Management     Pending     Gordon Wood     Assence By Posn Supervisor     >     Comment History      Comment History                                                                                                    |         |     |          |
| Return to View Requests Absence Nam Reaso Start Da End Da Duratid Partial Da State Commen Attachments You have not added any Attachments. Balance Information As Of 01/15/200 Request History Approval Chain                                                                                                    | Accurate Absence Management  Approval Chain  Approval Chain  Absence Management  Pending  Conton Wood  Absence By Posn Supervisor  Comment History                                                                                                    |         |     | ; @      |
| Return to View Requests Absence Nam Reaso Start Da End Da Duratid Partial Da Statt Common Attachments You have not added any Attachments. Balance Information As Of 01/15/200 Request History Approval Chein                                                                                                    | Accurate Absence  in Personal  is 01-Sick Leave  Approval Chain  Absence Management  Pending  Control Wood  Absence By Posh Supervisor  Comment History  Comment History                                                                                                    |         |     | ; @      |
| Return to View Requests         Absence Nam         Reaso         Start Da         End Da         Duration         Partial Da         Start         Vou have not added any Attachments.         Balance Information         As Of 01/15/200         Request History         Approval Chein         Disclaimer. The current balance does not reflect absences that have not been processed. | Request Absence      In Personal      to 01/20/2021      Approval Chain     X      Absence Management     Pending     Cordon Wood     Absence By Posn Supervisor     >      Comment History                                                                                                    |         |     | ; @      |

If the cancelled absence is being changed in any way, then no such error message appears. However, if it ever does, please use the work around above to resubmit the absence, again -- click OK to the error message, click the Check Eligibility button again, and based on eligibility, click the Submit button.

Here is an example of a cancelled absence where the end date was changed. Notice that no error message was displayed and that the first click of the Check Eligibility button worked properly.

| 🖻 🖅 🧧 Request Absence 🛛 🗙 + 🗸                                                                             |                                                                                                    | - 0 |       | ×     |
|----------------------------------------------------------------------------------------------------|----------------------------------------------------------------------------------------------------|-----|-------|-------|
| $\leftrightarrow$ $\rightarrow$ $\circlearrowright$ $\land$ $\land$ https://hihs92.hip.hawaii.gov/psc/hil | hs92/EMPLOYEE/HRMS/c/HGA_EMPLOYEE_FL.HGA_SS_REQ_FLU.GBL?Page=HGA_SS_REQ_FLU&Action=U&E 🔟 🛧                                                                                                    | ל≡  | l~ Le | z     |
| View Requests                                                                                             | Request Absence                                                                                                    |     | Â     | : 0   |
| Detun la Vieu Degueda                                                                                     |                                                                                                    |     |       | Â     |
| Return to view Requests                                                                                   |                                                                                                    |     | Sut   | omit  |
| *Absence Name                                                                                             | 02 - Vacation                                                                                                    |     |       | - 1   |
| Reason                                                                                                    | Vacation V                                                                                                    |     |       | - 1   |
| *Start Date                                                                                               | 03/12/2021                                                                                                    |     |       | - 1   |
| End Date                                                                                                  | 03/16/2021                                                                                                    |     |       | - 1   |
| Duration                                                                                                  | 24.00 Hours                                                                                                    |     |       | - 1   |
| Partial Days                                                                                              | None                                                                                                    |     |       | >     |
| Status                                                                                                    | Canceled                                                                                                    |     |       | _     |
|                                                                                                    | Check Eligibility                                                                                                    |     |       | . 1   |
| Comments                                                                                                  |                                                                                                    |     |       |       |
| Attachments                                                                                               |                                                                                                    |     |       |       |
|                                                                                                    | You have not added any Attachments.                                                                                                    |     |       | - 1   |
| Add Attachment                                                                                            |                                                                                                    |     |       | - 1   |
| As Of 01/15/2021                                                                                          | 85.75 Hours**                                                                                                    |     |       |       |
| Request History                                                                                           | h\$°                                                                                                    |     |       | >     |
|                                                                                                    |                                                                                                    |     |       |       |
| Request Absence X + V                                                                                     |                                                                                                    | -   | - 0   | ×     |
| ← → Ů ⋒ A https://hihs92.hip.hawaii.gov/psc/hit                                                           | ns92/EMPLOYEE/HRMS/c/HGA_EMPLOYEE_FLHGA_SS_REQ_FLU.GBL?Page=HGA_SS_REQ_FLU&Action=U&E 🛄 📩                                                                                                    | ₹≡  | h le  | ₹ ··· |
| View Requests                                                                                             | Request Absence                                                                                                    |     | Â     | : 💿   |
| Peturn In View Demuste                                                                                    |                                                                                                    |     |       |       |
|                                                                                                    |                                                                                                    |     | Sut   | omit  |
| *Absence Name                                                                                             | 02 - Vacation V                                                                                                    |     |       |       |
| Reason                                                                                                    | Vacation v                                                                                                    |     |       |       |
| *Start Date                                                                                               | 03/12/2021                                                                                                    |     |       |       |
| End Date                                                                                                  | 03/12/2021                                                                                                    |     |       |       |
|                                                                                                    |                                                                                                    |     |       |       |
| WARNING: If this absence request is beyond the curr                                                       | Forecast Successful, Enough Balance to Cover the Takk Requested.<br>ent period, and in the event that you do not work enough hours to earn your accruals this future request may be subject to Leave Without Pay.<br>Date Time: February 04,2021 at 10.40 |     |       | >     |
|                                                                                                    | ок                                                                                                    |     |       |       |
|                                                                                                    | Check Eligibility View Eligibility Details                                                                                                    |     |       |       |
| Comments                                                                                                  |                                                                                                    |     |       |       |
| Attachments                                                                                               |                                                                                                    |     |       |       |
|                                                                                                    | You have not added any Attachments.                                                                                                    |     |       |       |
| Add Attachment                                                                                            |                                                                                                    |     |       |       |
| Balance Information                                                                                       |                                                                                                    |     |       |       |
| As Of 01/15/2021                                                                                          | 85.76                                                                                                    |     |       |       |
| Request History                                                                                           |                                                                                                    |     |       | >     |